# **REJESTRACJA ZGŁOSZENIA SERWISOWEGO**

1. Logowanie na stronę <u>http://www.sofarsolar.com/</u>

| Aplikacje G Gmail VouTube O Mapy | ふいいい<br>ダ Focus Contact Center の DPD online G tłumacz dodale pol 属 (                                                                                                    | Coremail System                            | To wyczka została zabiokowana 57                     |
|----------------------------------|----------------------------------------------------------------------------------------------------|--------------------------------------------|------------------------------------------------------|
|                                  | ⊠ info@sofarsolar.com                                                                                                    | ¢ Online service ∮ Solar Des               | ign 🔶 OS Monitoring - 🔢 English -                    |
|                                  |                                                                                                    | ne Products ~ Services News ~ Projects ~ D | Iownloads Company ~ Q                                |
| SVEA                             | R Solution Service<br>Mar Q Membran S Ma<br>Q Warranty sead                                                                                                    | After-sales & S                            | Global Online                                        |
|                                  | Peace and Querrand Peace Concrete Print Con-                                                                                                    | SHOCKING                                   |                                                      |
|                                  | Canada     Synthem     Synthem     Southers     Tradition                                                                                                    | Global C                                   | Cooperative Service Provider<br>Online Authorization |
|                                  | Maran Nill Maran Maran Mar                                                                                                    |                                            | Product Warranty Query                               |
|                                  | huhide<br>Incolo<br>Tapanit<br>Sector and the system of address of the system of address of the system of the system of | Online After-sales Service                 | Online Warranty Extended                             |
|                                  |                                                                                                    |                                            |                                                      |
|                                  |                                                                                                    |                                            |                                                      |

### 3. Następnie proszę założyć konto.

| FAR Sof      | arsolar Service   |            |                                                                                                    | n in Register                         |
|--------------|-------------------|------------|----------------------------------------------------------------------------------------------------|---------------------------------------|
| 😭 Sofarsolar | Q Warranty search | SF Partner |                                                                                                    |                                       |
|              |                   |            | Q. Warranty search                                                                                                    |                                       |
|              |                   |            | Please enter 14-digit serial number I         Serial number         Q Sounds         Sign in or register for warranty information and service available to your inverter(s). | User<br>Live Hell<br>Click here for h |
|              |                   |            | Become an authorized service partner, click here!                                                                                                    |                                       |
|              |                   |            |                                                                                                    | 6                                     |

| 🥴 Focus Contact Center :: Pan: 🗙 📔 🥩 Solar Inverter Manufacturer: 🗙 📔 🥩 Solar I | Inverter Manufacture: 🗙 🛛 🥩 Warranty search - Sofarsola: 🗙 🛛 🥩 Solar Invert | er Manufacturer 🗴 🥩 Register - Sofarsolar online 🗴 💓 Warranties list - So | ofarsolar c 🗙   🥩 Warranty Claim detail - Sofa 🗙   🕂 🦳 🗖 🗙 |
|---------------------------------------------------------------------------------|-----------------------------------------------------------------------------|---------------------------------------------------------------------------|------------------------------------------------------------|
| ← → C                                                                           |                                                                             |                                                                           | or ☆ 😝 :                                                   |
| 🔢 Aplikacje 🌀 Gmail 🖪 YouTube 💡 Mapy 🗳 Focus Contact Center ⊗                   | DPD online 🔓 tłumacz google pol 🖸 Coremail System                           |                                                                           |                                                            |
| Sofarsolar Service                                                              |                                                                             |                                                                           | Hi, Patrycja Ko                                            |
| 🎧 Sofarsolar 🛛 Q. Warranty search 🥬 Warranty Clai                               | im 🕀 Warranty Extension 🧐 Promotions 🔞 Mo                                   | re Y                                                                      |                                                            |
|                                                                                 | Q Register                                                                  |                                                                           |                                                            |
|                                                                                 |                                                                             |                                                                           |                                                            |
|                                                                                 | Register a new account                                                      |                                                                           |                                                            |
|                                                                                 | 🖂 Email                                                                     | 🌢 Full name                                                               | JIME HELP                                                  |
|                                                                                 |                                                                             |                                                                           | N R                                                        |
|                                                                                 | A <sub>4</sub> Password                                                     | ae Confirm password                                                       | Click here for help                                        |
|                                                                                 |                                                                             |                                                                           |                                                            |
|                                                                                 | Country or region                                                           | 🚱 Language                                                                |                                                            |
|                                                                                 | Please select                                                               | Please select                                                             |                                                            |
|                                                                                 |                                                                             |                                                                           |                                                            |
|                                                                                 | Next                                                                        |                                                                           |                                                            |
|                                                                                 |                                                                             |                                                                           |                                                            |
|                                                                                 |                                                                             |                                                                           |                                                            |
|                                                                                 |                                                                             |                                                                           |                                                            |
|                                                                                 |                                                                             |                                                                           |                                                            |
|                                                                                 |                                                                             |                                                                           |                                                            |
|                                                                                 |                                                                             |                                                                           |                                                            |
|                                                                                 |                                                                             |                                                                           | ð                                                          |
| 2020 © Sofarsolar                                                               |                                                                             |                                                                           | About                                                      |
| 🖬 🔎 Wpisz tu wyszukiwane słowa                                                  | 1 * 0 💶 🕫 🖉                                                                 |                                                                           | へ 👝 🖷 記 40) 13:09 🗟                                        |

4 . Po wprowadzeniu danych należy potwierdzić konto, wchodząc na maila wpisanego podczas rejestracji .

## 5. Proszę wybrać WARRANTY CLAIM

| 🥸 Focus Contact Center :: Panel ag: X 💩 Solar Inventer Manufacturer, PV ( X 💩 Register - Solarsolar online servi :: X 💩 Solar Inventer Manufacturer, PV ( X | - 0 ×                         |
|----------------------------------------------------------------------------------------------------|-------------------------------|
| ← → C iii service.sofarsolar.com/warranty/search?tang=en                                                                                                    | <b>☆ 0</b> :                  |
| 🖽 Apikacje 💪 Gmail 😆 YouTube 💡 Mapy 🧐 Focus Contact Center 🤣 DPD online 💪 tłumacz google pol 💽 Coremail System                                              |                               |
| Se FAR Sofarsolar Service                                                                                                    | Hi, Patrycja Ko 😩             |
| ি Gofarsolar Q Warranty search ∥ Warranty Claim 🔅 More ∽                                                                                                    |                               |
| ् Warranu/ search                                                                                                    |                               |
| Please enter 14-digit serial number €                                                                                                    | C LiveBoD                     |
| Serial number                                                                                                    | Click here for help           |
| Become an authorized service partner, click here!                                                                                                    |                               |
|                                                                                                    |                               |
|                                                                                                    |                               |
|                                                                                                    |                               |
|                                                                                                    |                               |
|                                                                                                    | 6                             |
| 2020 © Sofarsolar                                                                                                    | About                         |
| 🚅 🔎 Wpisz tu wyszukiwane słowa 🛱 📜 🚺 🔹 🔕 ⊈ 🍓 🔍 🖏                                                                                                    | ヘ ● 幅 型 4% <sup>13:33</sup> ■ |

## 6. Następnie proszę wybrać NEW CLAIM-nowe zgłoszenie

| 💓 Warranties list - Sofarsolar online 🗴 🕂                                                                       | - Ø X                                        |
|----------------------------------------------------------------------------------------------------|----------------------------------------------|
| ← → C 🗎 service.sofarsolar.com/console/warranties                                                               | ☆ <b>⊖</b> :                                 |
| 🗰 Aplikacje 💪 Gmail 🗖 YouTube 💡 Mapy 🍄 Focus Contact Center 🎯 DPD online 🌀 thumacz google pol 🥃 Coremail System |                                              |
| Sefarsolar Service                                                                                              | Hi, Patrycja Ko                              |
| 😭 Sofarsolar 🔍 Warranty search 🤌 Warranty Claim 🕀 Warranty Extension 🌚 Promotions 🔞 Mon                         | 1v                                           |
| 少 Warranty Claim                                                                                                |                                              |
| Seach claim id, end user name, sn 🛛 🗶                                                                           | Dant Processing Friehed Cancelled C Show all |
| Case ID End user name Serial number Current handler History handler                                             | s Status Action                              |

| 🗳 Focus Contact Center :: Panel ago 🗴 📔 🥩 Solar Inverter Manufacturer, PV 🖯 🗙 📔 | 👏 Warranties list - Sofarsolar online 🗙 🎯 Warranty Claim detail - Sofarsola | × +                                                                         |                               | - 6                 | y ×  |
|---------------------------------------------------------------------------------|-----------------------------------------------------------------------------|-----------------------------------------------------------------------------|-------------------------------|---------------------|------|
| ← → C i service.sofarsolar.com/console/WR?m=0                                   |                                                                             |                                                                             |                               | ☆                   | Θ:   |
| 🏢 Aplikacje 💪 Gmail 🖪 YouTube 💡 Mapy 🧐 Focus Contact Center 😜                   | 🕽 DPD online 🛛 tłumacz google pol 🧧 Coremail System                         |                                                                             |                               |                     |      |
| Mapy<br>https://maps.google.com                                                 | Fill in application info and submit Aftersales process                      | ssing $ ight angle$ Warranty service finished $ ight angle$ Applicant rated |                               |                     | *    |
| Return to List                                                                  |                                                                             |                                                                             |                               |                     |      |
| Contact info                                                                    |                                                                             |                                                                             |                               |                     |      |
| Your id<br>O L P                                                                | I'm a/an installer/system integrator/system operator/EPC 🛛 4. I'm a de      | puty O                                                                      |                               |                     |      |
| Product info                                                                    |                                                                             |                                                                             |                               |                     |      |
| Serial number 📀                                                                 | Model @                                                                     | Warranty period 🛛                                                           | Warranty start date 🛛         |                     |      |
|                                                                                 | Fill in the serial number first                                             | Fill in the serial number first                                             |                               |                     |      |
| Inverter location 😡                                                             | Installation Date                                                           | Installation address                                                        |                               |                     |      |
| Please select                                                                   |                                                                             |                                                                             |                               |                     |      |
| Fault info                                                                      |                                                                             |                                                                             |                               |                     |      |
| Error code                                                                      |                                                                             | Occurrence time                                                             |                               |                     |      |
| Please select                                                                   |                                                                             |                                                                             |                               |                     |      |
| Error description (please provide any extra information, pictures or shore      | t videos that could help us identify the issue)                             |                                                                             |                               |                     |      |
| ■ ⊗                                                                             |                                                                             |                                                                             |                               |                     |      |
|                                                                                 |                                                                             |                                                                             |                               |                     |      |
| Additional info                                                                 |                                                                             |                                                                             |                               |                     |      |
| PV Panel and model                                                              | PV array size and configuration                                             |                                                                             |                               |                     |      |
|                                                                                 |                                                                             |                                                                             |                               |                     |      |
| Device supplier name                                                            | Supplier contact person name                                                | Supplier contact person email                                               | Supplier contact person phone |                     |      |
|                                                                                 |                                                                             |                                                                             |                               |                     | Ŧ    |
| 🖤 🔎 Wpisz tu wyszukiwane słowa 🗮 📑                                              | 1 0 🐔 🦉 📲                                                                   |                                                                             | ^ 🖱 🖮 🔁 🕻                     | 10:38<br>(09.11.20) | 20 🗟 |

# **7.** JEŚLI ZGŁOSZENIE GENEROWANE JEST Z POZYCJI INSTALATORA PROSZĘ WYBRAĆ 3.

# 8. JEŚLI ZGŁOSZENIE GENEROWANE JEST Z POZYCJI KLIENTA KOŃCOWEGO PROSZĘ WYBRAĆ 1

| Aplikacie G Gmail D YouTube 9 Mapy 4 Fo                                                                                                    | icus Contact Center 🙆 DPD online 🔓 thumacz google pol 🧧 Coremail System                                                           |                                                                              |                              |
|----------------------------------------------------------------------------------------------------|----------------------------------------------------------------------------------------------------|------------------------------------------------------------------------------|------------------------------|
| Return to List                                                                                                    | Fill in application into and submit Aft                                                                                           | ersales processing $ ight angle$ Warranty service finished $ ight angle$ App | licant rated                 |
| Contact info                                                                                                    |                                                                                                    |                                                                              |                              |
| Your identity:                                                                                                    | /wholesaler 🔿 3. I'm a/an installer/system integrator/system operator/EPC                                                         | 4. I'm a deputy Ø                                                            |                              |
|                                                                                                    |                                                                                                    |                                                                              |                              |
| Product info                                                                                                    |                                                                                                    |                                                                              |                              |
| Serial number 🕖                                                                                                    | Model 😡                                                                                                    | Warranty period 🛛                                                            | Warranty start date 😡        |
|                                                                                                    | Fill in the serial number first                                                                                                   | Fill in the serial number first                                              |                              |
| Inverter location 😣                                                                                                    | Installation Date                                                                                                    | Installation address                                                         |                              |
| Please select                                                                                                    |                                                                                                    |                                                                              |                              |
| Fault info                                                                                                    |                                                                                                    |                                                                              |                              |
|                                                                                                    |                                                                                                    |                                                                              |                              |
| Error code                                                                                                    |                                                                                                    | Occurrence time                                                              |                              |
| Error code<br>Please select                                                                                                    |                                                                                                    | Occurrence time                                                              |                              |
| Error code<br>Please select<br>Error description (please provide any extra informat                                                                                 | ion, pictures or short videos that could help us identify the issue)                                                              | Occurrence time                                                              |                              |
| Error code<br>Please select<br>Error description (please provide any extra informat                                                                                 | ion, pictures or short videos that could help us identify the issue)                                                              | Occurrence time                                                              |                              |
| Error code<br>Please select<br>Error description (please provide any extra informat                                                                                 | ion, pictures or short videos that could help us identify the issue)                                                              | Occurrence time                                                              |                              |
| Error code<br>Please select<br>Error description (please provide any extra informat                                                                                 | ion, pictures or short videos that could help us identify the issue)                                                              | Occurrence time                                                              |                              |
| Error code<br>Please select<br>Error description (please provide any extra informat                                                                                 | ion, pictures or short videos that could help us identify the issue)                                                              | Occurrence time                                                              |                              |
| Error code Please select Error description (please provide any extra informat                • • • • • • • • • • • • •                                              | tion, pictures or short videos that could help us identify the issue)                                                             | Occurrence time                                                              |                              |
| Error code Plesse select Error description (plesse provide any extra informat                •             •                                                        | tion, pictures or short videos that could help us identify the issue)                                                             | Occurrence time                                                              |                              |
| Error code Pless select Error description (please provide any extra informat           Modificanal info           PV Panel and model           Device supplier name | tion, pictures or short videos that could help us identify the issue) PV array size and configuration Suppler contact person name | Occurrence time<br>Supplier contact person email                             | Suppler contact person phone |

### 9. PODCZAS UZUPEŁNIANIA NALEŻY ZWRÓĆIĆ UWAGĘ NA INFORMACJĘ O DOSTAWCY USZKODZONEGO FALOWNIKA I JĄ WPISAĆ.

| Aplikacje G Gmail 🖸 YouTube 💡 Mapy                                                                                                    | S Focus Contact Center O DPD online G tłumacz google pol C Coremail Sy                                                                                                    | stem                            |                               |  |
|----------------------------------------------------------------------------------------------------|----------------------------------------------------------------------------------------------------|---------------------------------|-------------------------------|--|
| Product info                                                                                                    |                                                                                                    |                                 |                               |  |
| Serial number 📀                                                                                                    | Model 😡                                                                                                    | Warranty period 😡               | Warranty start date 😡         |  |
|                                                                                                    | Fill in the serial number first                                                                                                    | Fill in the serial number first |                               |  |
| Inverter location 😣                                                                                                    | Installation Date                                                                                                    | Installation address            |                               |  |
| Please select                                                                                                    |                                                                                                    |                                 |                               |  |
| Fault info                                                                                                    |                                                                                                    |                                 |                               |  |
| Error code                                                                                                    |                                                                                                    | Occurrence time                 |                               |  |
| Please select                                                                                                    |                                                                                                    |                                 |                               |  |
| Error description (please provide any extra in                                                                                        | formation, pictures or short videos that could help us identify the issue)                                                                                                   |                                 |                               |  |
| 💻 📎                                                                                                    |                                                                                                    |                                 |                               |  |
|                                                                                                    |                                                                                                    |                                 |                               |  |
| Additional info PV Panel and model                                                                                                    | PV array size and configuration                                                                                                    |                                 |                               |  |
| Additional info                                                                                                    | PV array size and configuration                                                                                                    |                                 |                               |  |
| Additional info PV Panel and model Device supplier name                                                                               | PV array size and configuration Supplier contact person name                                                                                                    | Supplier contact person email   | Supplier contact person phone |  |
| Additional info PV Panel and model Device supplier name                                                                               | PV array size and configuration Supplier contact person name                                                                                                    | Supplier contact person email   | Supplier contact person phone |  |
| Additional info PV Panel and model Device supplier name Save changes Changes no                                                       | PV array size and configuration<br>Supplier contact person name                                                                                                    | Supplier contact person email   | Supplier contact person phone |  |
| Additional info PV Panel and model Device supplier name  Save changes Changes no                                                      | PV array size and configuration Supplier contact person name staved                                                                                                    | Supplier contact person email   | Supplier contact person phone |  |
| Additional info PV Panel and model Device supplier name Save changes Changes no C The warrardy period and service obtained b          | PV array size and configuration      Suppler contact person name      taxed      yusers in various countries and regions shall be subject to the contract at the time of     | Supplier contact person email   | Supplier contact person phone |  |
| Additional info  V Panel and model  Device supplier name  Solve changes  C The warrarty period and service obtained be                | PV array size and configuration      Supplier contact person name      At soved      vuese in various countries and regions shall be subject to the contract at the time of  | Supplier contact person email   | Supplier contact person phone |  |
| Additional info  V Panel and model  Device supplier name  Save changes  C Save changes  C The warranty period and service obtained by | PV array size and configuration      Supplier contact person name      At saved      yusers in various countries and regions shall be subject to the contract at the time of | Supplier contact person email   | Supplier contact person phone |  |

### 10. PO UZUPEŁNIENIU WSZYSTKICH DANYCH NALEŻY ZATWIERDZIĆ ZGŁOSZENIE - SAVE CHANGES

| Model <b>O</b><br>Fill in the serial number first                                          | Warranty period 😡                                                                                                    | Warranty start date 😡                                                                                                    |
|--------------------------------------------------------------------------------------------|----------------------------------------------------------------------------------------------------|----------------------------------------------------------------------------------------------------|
| Fill in the serial number first                                                            |                                                                                                    |                                                                                                    |
|                                                                                            | Fill in the serial number first                                                                                                    |                                                                                                    |
| Installation Date                                                                          | Installation address                                                                                                    |                                                                                                    |
|                                                                                            |                                                                                                    |                                                                                                    |
|                                                                                            |                                                                                                    |                                                                                                    |
|                                                                                            | Occurrence time                                                                                                    |                                                                                                    |
|                                                                                            |                                                                                                    |                                                                                                    |
| mation, pictures or short videos that could help us identify the issue)                    |                                                                                                    |                                                                                                    |
|                                                                                            |                                                                                                    |                                                                                                    |
| PV array size and configuration                                                            |                                                                                                    |                                                                                                    |
| Supplier contact person name                                                               | Supplier contact person email                                                                                                    | Supplier contact person phone                                                                                                    |
|                                                                                            |                                                                                                    |                                                                                                    |
| aved                                                                                       |                                                                                                    |                                                                                                    |
| isers in various countries and regions shall be subject to the contract at the time of act | tual purchase. Contact the buyer in case of objection.                                                                               |                                                                                                    |
| sers in failous countres and regions shall be subject to the contract of the time of all   |                                                                                                    |                                                                                                    |
|                                                                                            | mation, pictures or short videos that could help us identify the issue) PV array size and configuration Supplier contact person name | Cocurrence time  mation, pictures or short videos that could help us identify the issue)  PV array size and configuration  Supplier contact person name Supplier contact person mame |

#### 11. PO ZATWIERDZENIU ZGŁOSZENIA POJAWI SIĘ RUBRYKA "ADDITIONAL MESSAGE".

Są to dodatkowe informacje odnośnie zgłoszenia jeśli takie istnieją , jest to miejsce na wpisanie ich.

#### UWAGA:

Jeśli podczas uzupełniania zgłoszenia nie posiadają Państwo niektórych informacji, proszę wprowadzić w rubrykę liczbę 1.